## 自分のアカウントを作成する

## <Androidの場合>

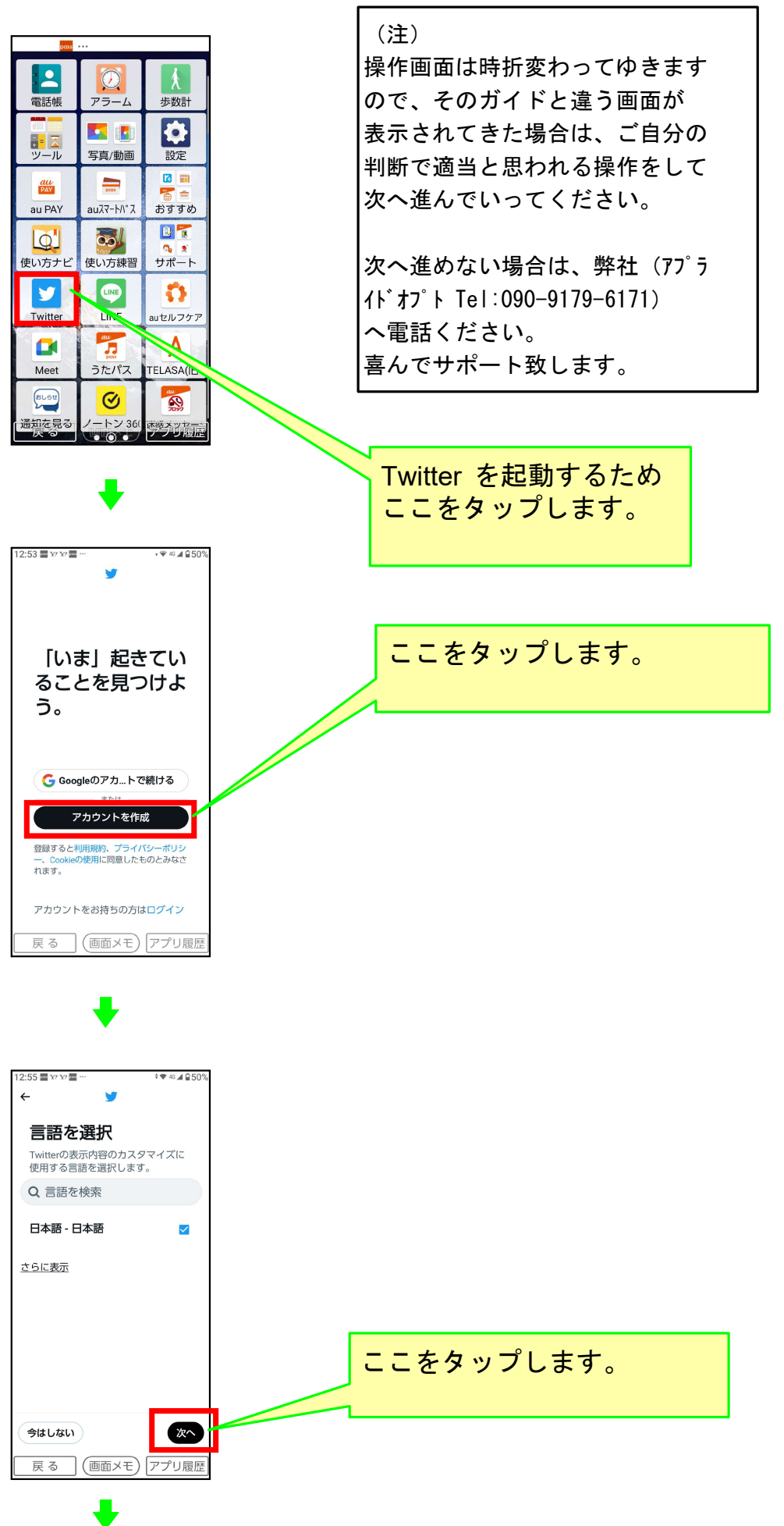

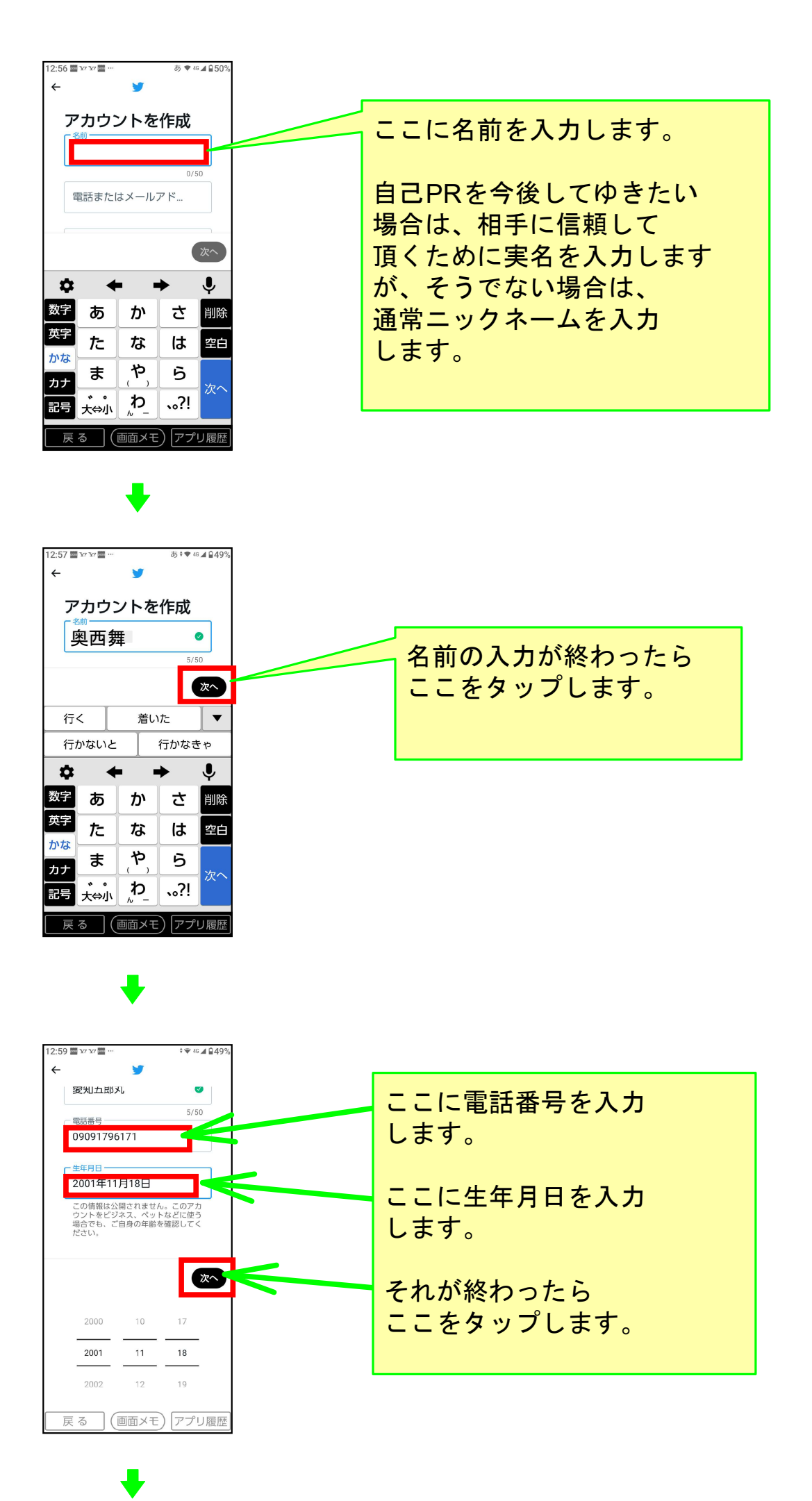

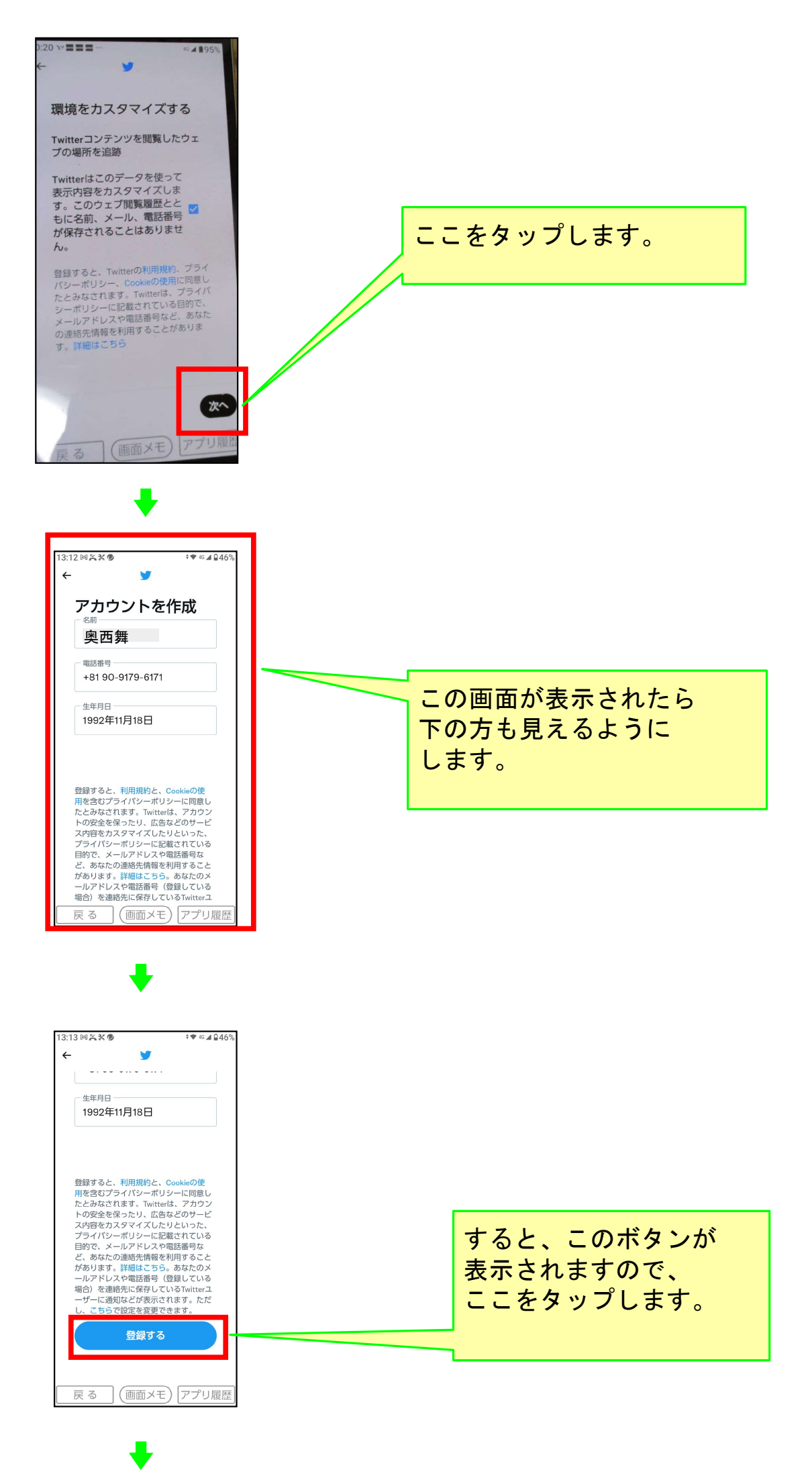

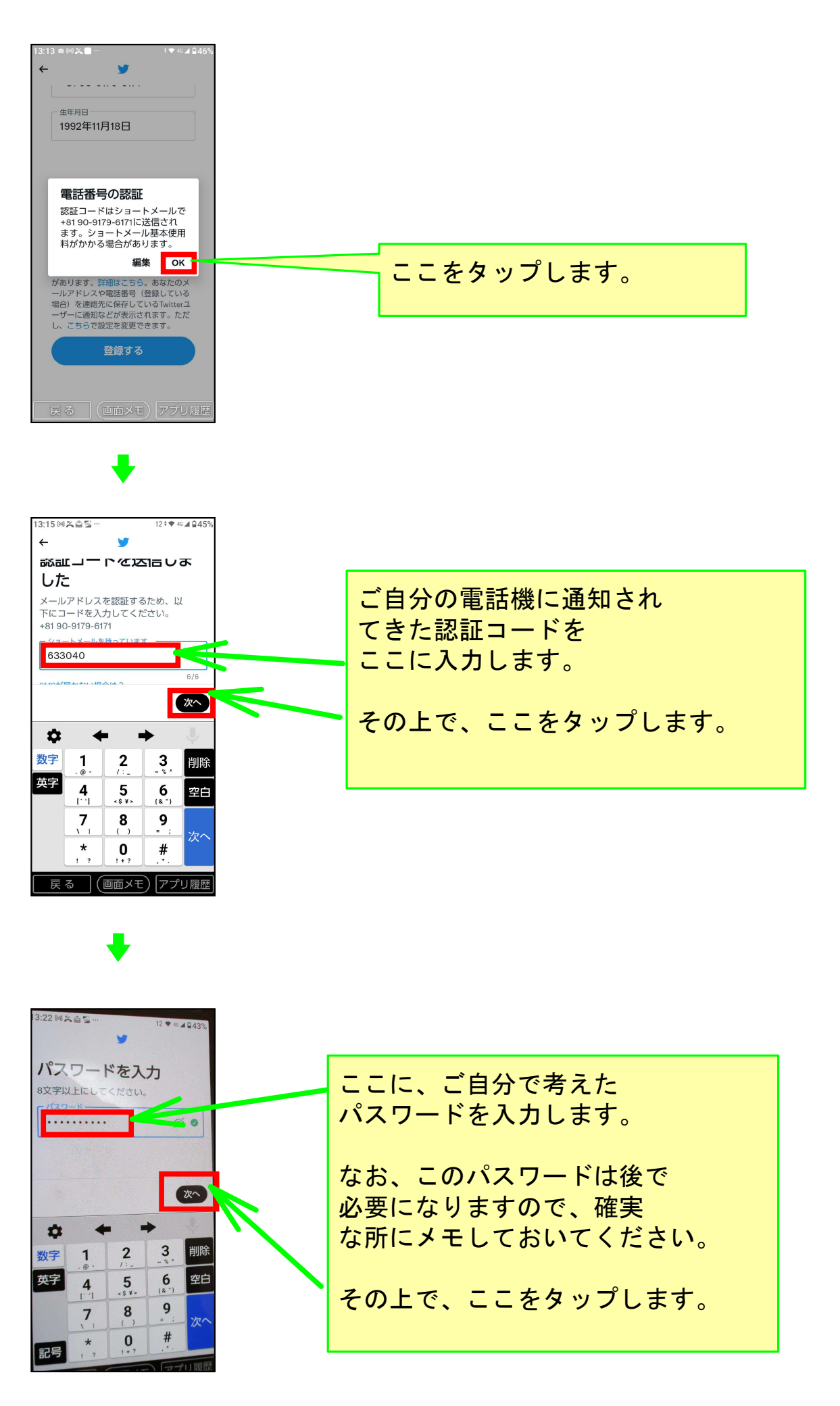

+

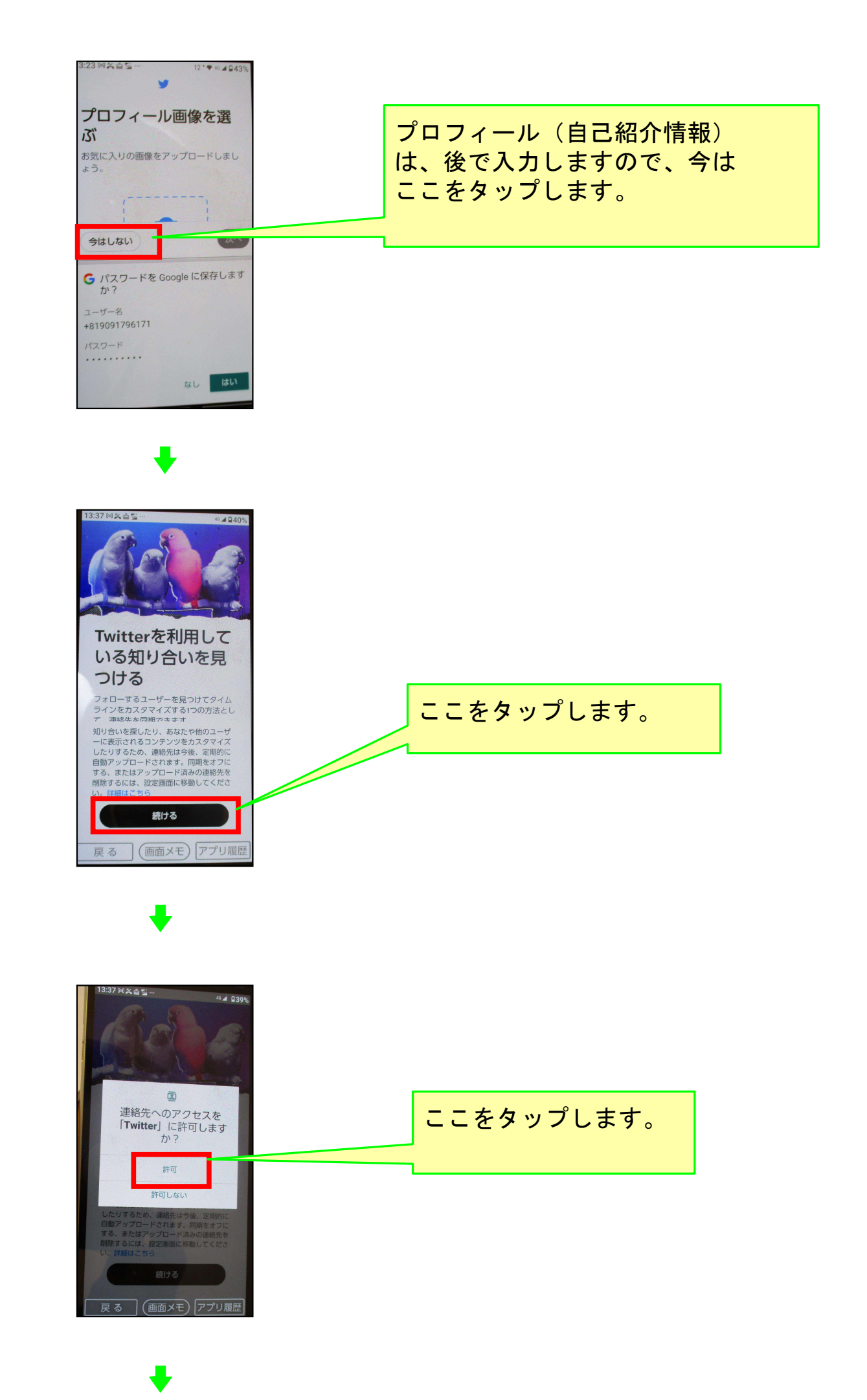

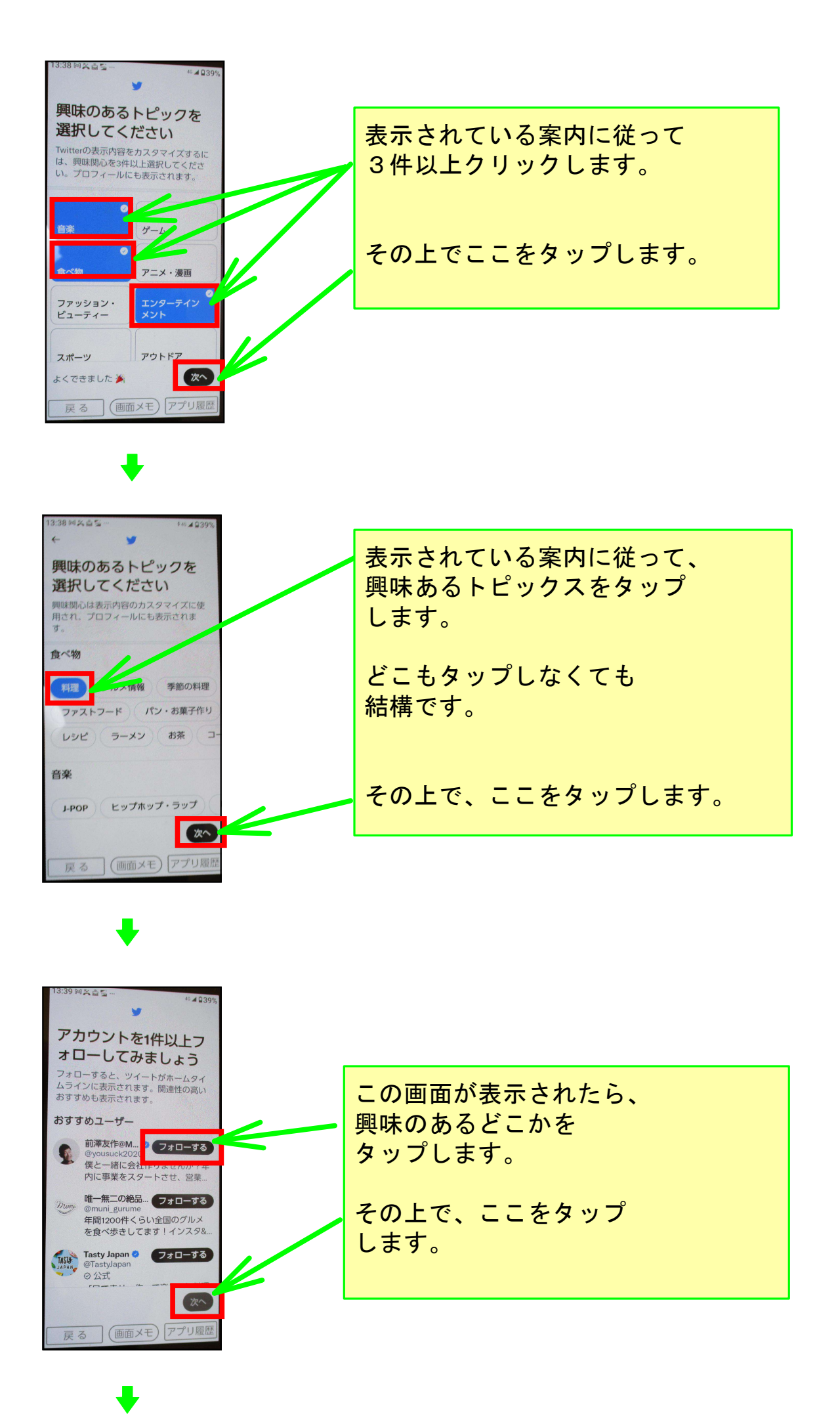

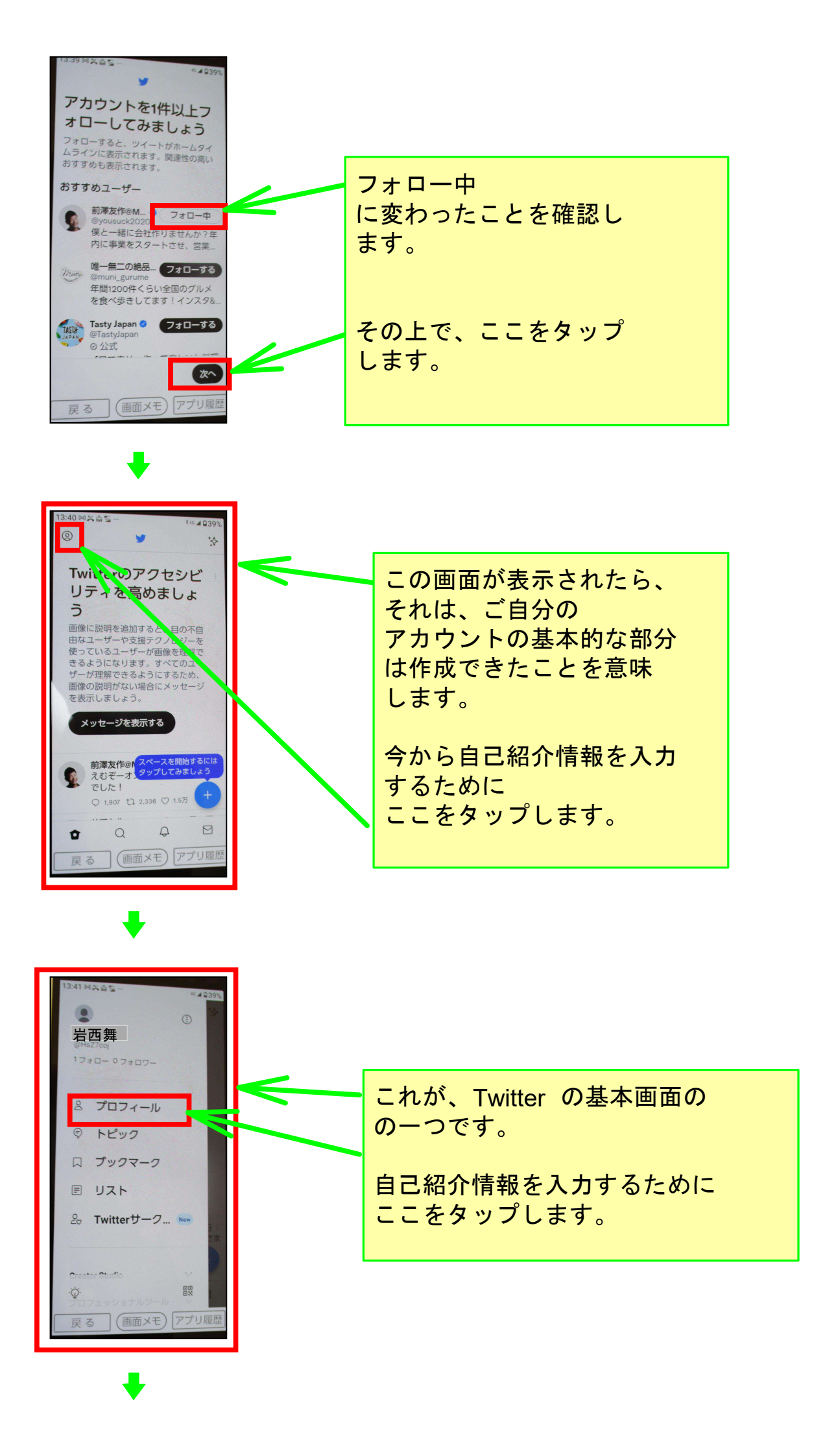

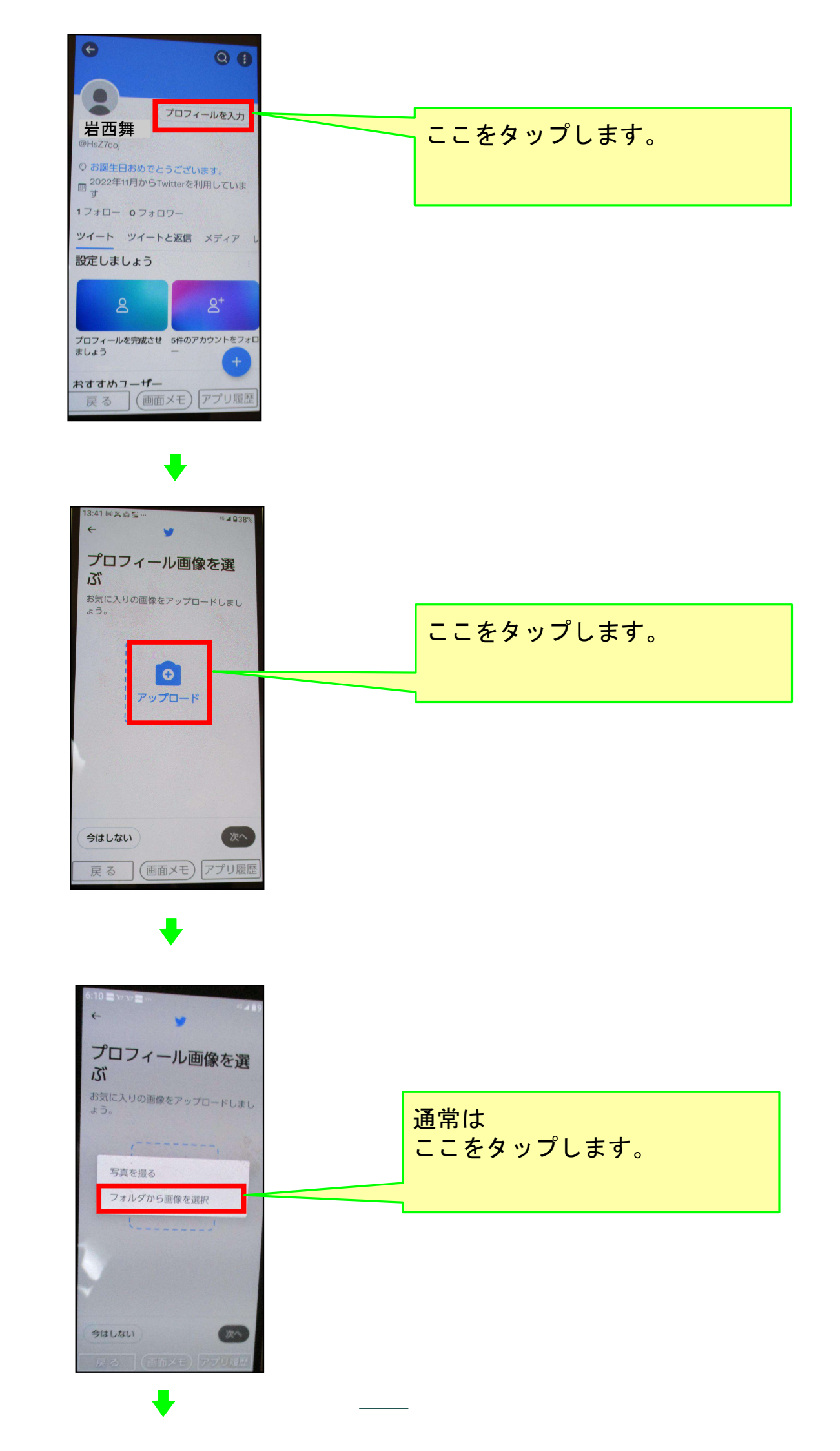

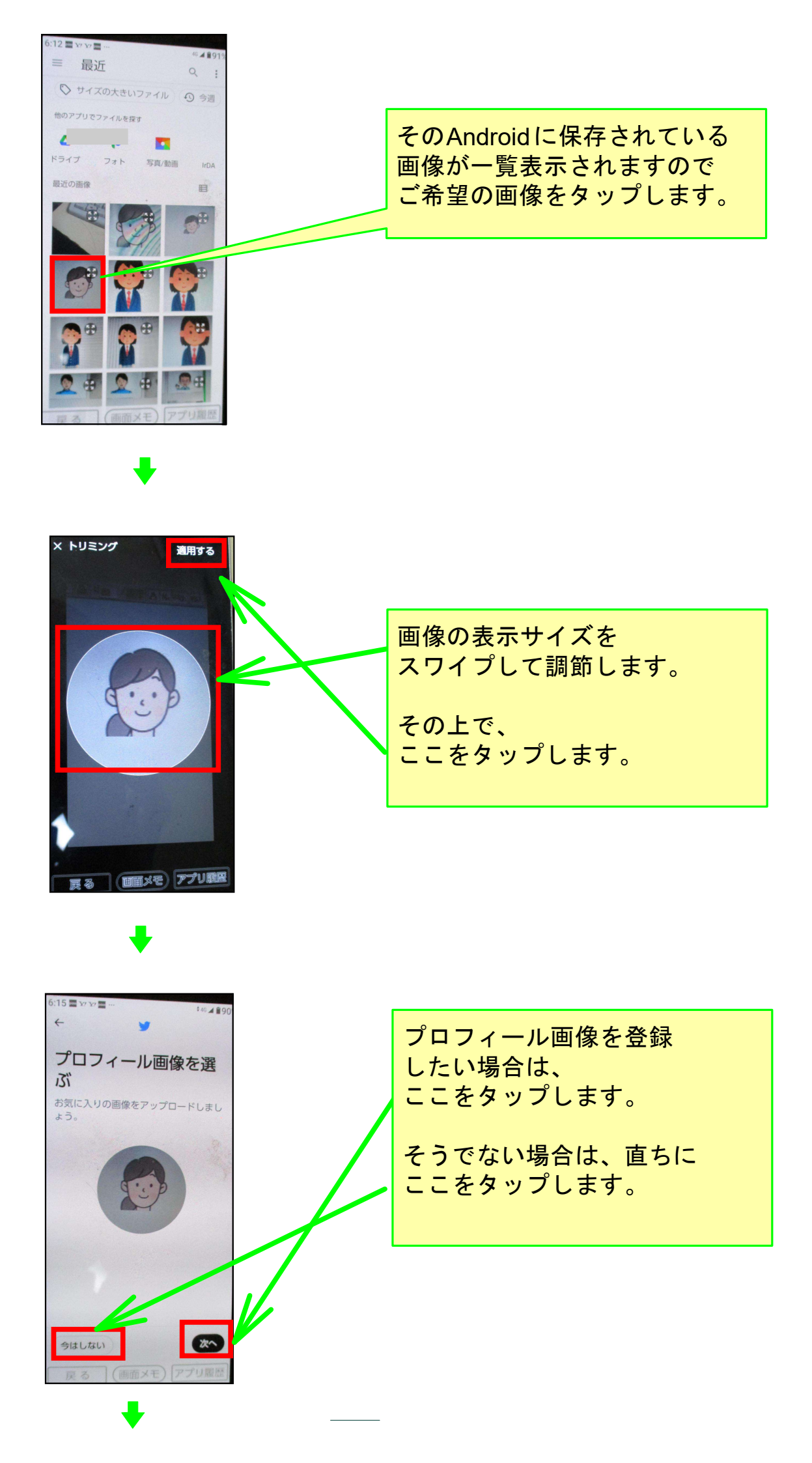

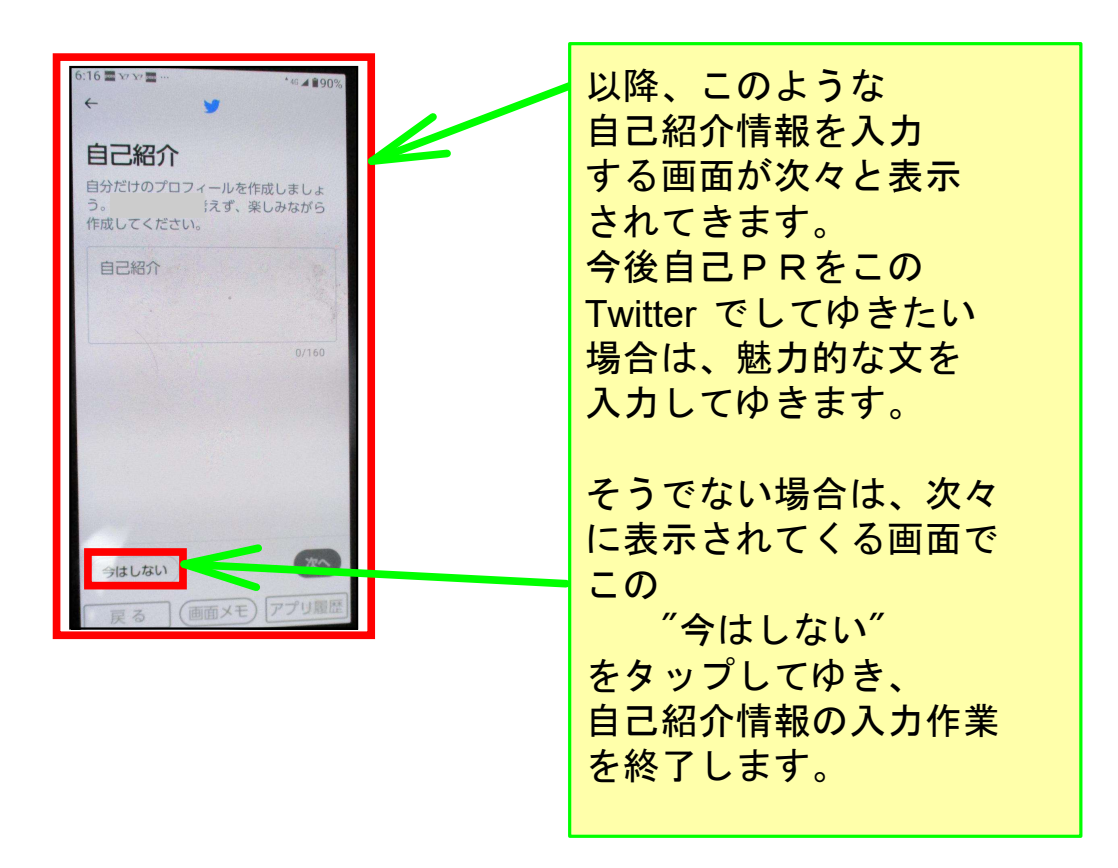

## 以上でこのコースの説明を終了します。